# カスタマイズ

| 時計/画面/音の設定    | 14-2  |
|---------------|-------|
| 電話帳/電話の設定     | 14-17 |
| メール設定         | 14-23 |
| インターネット設定     | 14-27 |
| テレビ設定         | 14-29 |
| カメラ設定         | 14-33 |
| プレーヤー/S!アプリ設定 | 14-35 |
| エンタテイメント設定    | 14-37 |
| その他の設定        | 14-40 |

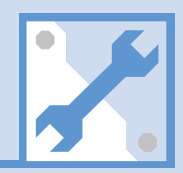

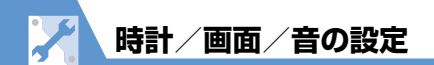

# 時計に関する設定

| 共通操作                     |                                                                                                    |
|--------------------------|----------------------------------------------------------------------------------------------------|
| メイン時計の表示方法を設定する          | ⇔「待受時計表示」⇔●⇔「表示方法」⇔●⇔「日本語」/「英語」/「OFF」⇔●                                                                                                    |
| メイン時計の表示サイズを設定する         | ⇔「待受時計表示」 ⇔ ◉ ⇔「表示サイズ」 ⇔ ◉ ⇔ サイズを選択 ⇔ ◉                                                                                                    |
| メイン時計の文字色を設定する           | ⇔「待受時計表示」 ⇔ 🖲 ⇔「文字色」 ⇔ 🖲 ⇔「ブラック」 / 「ホワイト」 ⇔ 🖲                                                                                                    |
| メイン時計の自動補正を設定する          | ⇔「メイン時計設定」 ⇔ ● ⇔「自動時刻時差補正」 ⇔ ● ⇒「自動」 ⇔ ● ⇒ タイ<br>ムゾーンを選択 ⇔ ●                                                                                                    |
|                          | <ul> <li>         ・ 回 を押すと、タイムゾーンに表示される都市・地域名を変更できます。     </li> <li>         ・自動時刻補正は、Yahoo! トップページを表示後、待受画面に戻ったときに行われます。         それでも自動時刻補正が行われないときは、Yahoo!ケータイトップページを表示中に         再読み込みを行ってから、待受画面に戻ってください。     </li> </ul> |
| メイン時計を手動で設定する            | ⇔「メイン時計設定」 ⇔ ● ⇔「自動時刻時差補正」 ⇔ ● ⇔「手動(時刻入力)」<br>⇒ ● ⇒ タイムゾーンを選択 ⇒ ● ⇒ 日時を入力 ⇒ ●                                                                                                    |
| メイン時計のサマータイムを設定する        | ⇔「メイン時計設定」 ⇔ 🖲 ⇔「サマータイム」 ⇔ 🖲 ⇔「ON」 ⇔ 🖲                                                                                                    |
| サブ時計のタイムゾーンを選択して表示す<br>る | ⇔「サブ時計設定」⇔●⇔「表示方法」⇔●⇔「常時表示(タイムゾーン選択)」<br>⇒●⇒タイムゾーンを選択 ⇔●                                                                                                    |
| サブ時計を表示しないようにする          | ⇔「サブ時計設定」 ⇔ ́ ● ⇔「表示方法」 ⇔ ́ ● ⇔「OFF」 ⇔ ́ ●                                                                                                    |
| サブ時計のサマータイムを設定する         | ⇔「サブ時計設定」 ⇔ ● ⇔「サマータイム」 ⇔ ● ⇔「ON」 ⇔ ●                                                                                                    |
| サブ時計にタイムゾーンの代表都市名を表      | ⇔「サブ時計設定」 ⇔ ④ ⇔「エリア名表示」 ⇔ ● ⇔「表示する」 ⇒ ●                                                                                                    |

カスタマイズ 14

示する

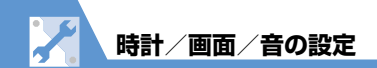

# アラームに関する設定

共通操作 ┉♀「設定」⇔●⇒「時計」⇔●

| アラーム通知時の優先動作を設定する             | ⇔「アラーム通知設定」 ⇔ 🖲 ⇔ 「操作優先」 / 「通知優先」 🗢 🖲                                                                        |
|-------------------------------|----------------------------------------------------------------------------------------------------|
| アラーム通知中にアラーム内容を読み上げ<br>るようにする | ⇒「アラーム通知中読み上げ」 ⇒ ● ⇒ 「ON」 ⇒ ● ・アラーム通知中に、本機を閉じている状態で □ μ n を押すと、アラームを停止して内容を読み上げます。もう一度 □ μ n を押すと読み上げを中止します。 |
| 設定できる時刻アラーム音を変更する             | ⇔「時刻アラーム音設定」⇔●⇔目的の項目を選択⇔●⇔目的のアラーム音を<br>設定                                                                    |

# 自動電源ON/OFFに関する設定

| 自動的に電源が入るようにする/切れるよ | ⇔「設定」⇔●⇔「時計」⇔●⇔「自動電源ON」/「自動電源OFF」⇔●⇔    |
|---------------------|-----------------------------------------|
| うにする*               | 「ON」 ⇔● ⇒時刻を入力 ⇔● ⇔「繰り返しなし」/「毎日繰り返し」 ⇒● |

※ 高精度な制御や微弱な信号を取り扱う電子機器の近く、航空機内、病院など、使用を禁止された区域に入るときは、あらかじめ「自動電 源ON」の設定を「OFF」に設定し、本機の電源を切ってください。

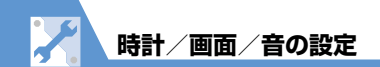

# 画面デザインー括変更に関する設定

| 画面デザインを一括で設定する        | ⇒目的のスタイルを選択 ⇒ ● ⇒ 「YES」 ⇒ ● (⇒ 「YES」 / 「NO」 ⇒ ●)                                                                                          |
|-----------------------|----------------------------------------------------------------------------------------------------|
| スタイルモードの初期値を確認する      | ➡目的のスタイルを選択 ➡  ● ・項目によっては、目的の項目を選択して  を押すと、内容の詳細を確認できます。                                                                                  |
| タイトルを編集する             | ⇔目的の項目を選択 ⇔ (  見  ⇔ 「タイトル編集 」  ⇔ ● ⇒ タイトルを編集  ⇒ ●                                                                                         |
| 現在の画面デザインをお気に入りに登録する  | <ul> <li>⇒「お気に入り」 ⇒ 図 ⇒ ( 現 ⇒ ) 現在の設定情報取得」 ⇒ ● ⇒ [ YES ] ⇒ ●</li> <li>・現在の画面デザインをお気に入りに登録しておくと、その後設定を変更しても一括で元<br/>に戻すことができます。</li> </ul> |
| お気に入りの画面デザインの各項目を変更する | ⇔「お気に入り」⇔◎⇔変更する項目を選択⇔●⇔目的の画面デザインに設定                                                                                                    |
| お気に入りの設定内容を消去する       | ⇔「お気に入り」⇔√®⇔「設定情報リセット」⇔●⇔「YES」⇔●                                                                                                    |

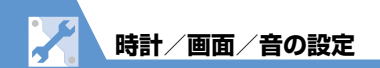

# 画面表示に関する設定

| 待受画面の画像を設定する                   | ⇔「画面表示設定」 ⇔ ● ⇔「待受画面」 ⇔ ● ⇔「マイピクチャ」/「ムービー」<br>⇒ ● ⇒ 目的の画像/動画を設定(⇔表示方法を選択 ⇒ ● (2回))                                                                                                    |
|--------------------------------|----------------------------------------------------------------------------------------------------|
| 待受画面にカレンダーを表示する                | <ul> <li>              ・●「画面表示設定」             ・●●●「待受画面」             ・●●●「カレンダー」             ・●●●「背景画             像あり」             ・●●●目的の画像を設定             ・表示方法を選択             ・●●●(2回)      </li> <li>             ・カレンダーに画像を表示しない場合は、「背景画像なし」にします。         </li> <li>             ・待受画面で             ●を押し、             ・の             でカレンダーを選択して             ・を押すと、カレンダーを操作できるようになります。             ・でカレンダーが切り替わります。             ●を押すとスケジュール機能             が起動します。      </li> </ul> |
| 画像のランダム表示を待受画面に設定する            | <ul> <li>⇒「画面表示設定」 ⇒ ● ⇒ 「待受画面」 ⇒ ● ⇒ 「ランダム待受画面」 ⇒ ● ⇒</li> <li>フォルダを選択 ⇒ ● ⇒ 表示方法を選択 ⇒ ●</li> <li>・ タッチスタイル、コミュニケーションスタイルの待受画面を表示させるたびに、画像がラン<br/>ダムで切り替わります。</li> </ul>                                                                                                    |
| 電源を入れたときに表示される画像を設定<br>する      | ⇔「画面表示設定」⇔●⇔「ウェイクアップ表示」⇔●⇔「マイピクチャ」⇔●⇔<br>目的の画像を設定                                                                                                    |
| 電源を入れたときに表示されるメッセージ<br>を設定する   | ⇔ 「画面表示設定」⇔● ⇔ 「ウェイクアップ表示」 ⇔● ⇔ 「メッセージ」 ⇔● ⇒<br>メッセージを入力 ⇔●                                                                                                    |
| 電話の発信時/メールの送信時に表示する<br>画像を設定する | <ul> <li>⇒「画面表示設定」⇒●⇒「電話発信」/「TV コール発信」/「メール送信」</li> <li>⇒●⇒目的の画像を設定</li> </ul>                                                                                                    |

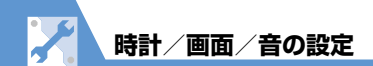

| 電話の着信時/TVコールの着信時/メール<br>の受信時に表示する画像/動画を設定する | ⇒「画面表示設定」   ⇒●   ●⇒「電話着信」/「TV コール着信」/「メール受信」   ⇒●    ●    「着信画面」/「メール着信画面」    ●     (□)    ●     ●    ●    ●     ●    ●    ●    ●    ●    ●    ●    ●    ●    ●    ●    ●    ●    ●    ●    ●    ●    ●    ●    ●    ●    ●    ●    ●    ●    ●    ●    ●    ●    ●    ●    ●    ●    ●    ●    ●    ●    ●    ●    ●    ●    ●    ●    ●    ●    ●    ●    ●    ●    ●    ●    ●    ●    ●    ●    ●    ●    ●    ●    ●    ●    ●    ●    ●    ●    ●    ●    ●    ●    ●    ●    ●    ●    ●    ●    ●    ●    ●    ●    ●    ●    ●    ●    ●    ●    ●    ●    ●    ●    ●    ●    ●    ●    ●    ●    ●    ●    ●    ●    ●    ●    ●    ●    ●    ●    ●    ●    ●    ●    ●     ●     ● |
|---------------------------------------------|----------------------------------------------------------------------------------------------------|
| 新着メール受信時/受信結果画面に表示す<br>る画像を設定する             | ⇔「画面表示設定」 ⇔                                                                                                    |
| ディスプレイのデザインを設定する                            | ⇔「画面デザイン」 ⇔ ④ ⇔「カラーテーマ」 ⇔ ● ⇔ 色を選択 ⇔ ●                                                                                                    |
| 電池/アンテナアイコンのパターンを設定<br>する                   | ⇔「画面デザイン」⇔●⇔「アイコンパターン」⇔●⇔「電池アイコン」/「ア<br>ンテナアイコン」⇔●⇒パターンを選択⇔●                                                                                                    |
| ソフトボタンの色を設定する                               | ⇔「画面デザイン」 ⇔ ● ⇔「ソフトキー」 ⇔ ● ⇔ 色を選択 ⇔ ●                                                                                                    |
| 文字のフォントを設定する                                | ⇔「フォント設定」 ⇔ ● ⇔ 「書体」 ⇔ ● ⇔ 「ゴシック体」 / 「明朝体」 ⇔ ●<br>・フォント設定は待受画面で ⑦ を長押し(1 秒以上)しても設定することができます。                                                                                                    |
| 文字の太さを設定する                                  | ➡「フォント設定」 ➡ ● ➡ 「太さ」 ➡ ● ➡ 「細字」 /「太字」 ➡ ●<br>・フォント設定は待受画面で □ を長押し(1 秒以上)しても設定することができます。                                                                                                    |
| 文字のサイズを一括で設定する                              | <ul> <li>         ・「フォント設定」         ・●●         ・「文字サイズ」         ・●●         ・「文字サイズ」         ・「中」         /「特大」         ・●●         ・「文字サイズ」の「個別設定」で設定できる項目を一括で設定することができます。         ・フォント設定は待受画面で         ・フ</li> </ul>                                                                                                    |
| 文字のサイズを各種画面ごとに設定する                          | <ul> <li>         ・         「フォント設定」         ・         ・         ・</li></ul>                                                                                                    |
| ディスプレイの言語を設定する                              | ⇔「Language」/「言語選択」 ⇔ 🖲 ⇔ 「日本語」/「English」 ⇔ 🖲                                                                                                    |

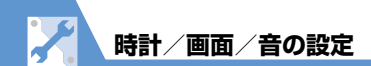

| 画像一覧の表示方法を設定する             | ⇔「ピクチャ表示設定」 ⇔ (● ⇔「ピクチャー覧」 / 「タイトル名一覧」 ⇔ (●                                                                                 |
|----------------------------|----------------------------------------------------------------------------------------------------|
| 周りから画面が見えないようにする           | ⇔「プライバシーアングル」⇔◉⇔「ON」⇔◉                                                                                                    |
|                            | <ul> <li>プライバシーアングルのON / OFFは、</li> <li>③を長押し(1秒以上)しても切り替えることができます。通話中に行った場合は、相手側の受話口で「ピー」と音が鳴ることがありますのでご注意ください。</li> </ul> |
|                            | <ul> <li>「プライバシーアングル」を設定していると、画面が白みがかり、視野角を狭くします。</li> <li>・電源を入れ直すと、プライバシーアングルは解除されます。</li> </ul>                          |
| テレビ視聴中に受信したメールの情報を表<br>示する | ⇔「クイックインフォ設定」 ⇔  ● ⇔「送信元のみ表示」 / 「送信元と題名を表示」<br>⇔  ●                                                                         |
| 画面切り替え時の効果を設定する            | ⇔「画面エフェクト」 ⇔ 🖲 ⇔ 目的の項目を選択 🗢 🖲                                                                                               |
| ディスプレイの表示画質モードを設定する        | ☆「表示画質モード設定」 ⇔ ● ⇔ [ノーマル」 / 「ビビッド」 / 「ダイナミック」 ⇔ ●                                                                           |
|                            |                                                                                                    |

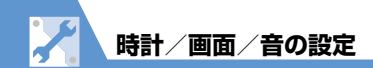

# 照明に関する設定

# 共通操作 🖦 ⇔「設定」 ⇔ ● ⇔「ディスプレイ」 ⇒ ● ⇒「照明設定」 ⇒ ●

| バックライトと省電力モードの動作を設定<br>する | <ul> <li>➡「通常時」 ➡ ● ➡ 「ON」 / 「OFF」 ➡ ● ( ➡ バックライトが点灯する時間を<br/>選択 ➡ ● ) ➡ 「ON」 / 「OFF」 ➡ ● ( ➡ 省電力モードが起動するまでの時間を入力)</li> <li>• ⑤ を長押し(1秒以上)してECOモードの設定 / 解除を切り替えることができます。</li> <li>• 省電力モードが起動すると、待受画面の表示が消えます。ボタン操作を行うと、省電力<br/>モードは解除されます。</li> </ul> |
|---------------------------|----------------------------------------------------------------------------------------------------|
| 充電時のバックライト動作を設定する         | ⇔「充電時」 ⇔ ● ⇒ 「通常時と同じ」/「常時点灯」 ⇔ ●                                                                                                    |
| バックライトの点灯範囲を設定する          | ⇒「範囲」 ⇒ ● ⇒ 「液晶 + ボタン」 / 「液晶」 ⇒ ●                                                                                                    |
| バックライトの設定をする              | ⇔「明るさ」 ⇔● ⇔ 「自動調整ON」 / 「自動調整OFF」 ⇒ ● ⇒ レベルを選択 ⇒ ●                                                                                                    |
|                           | <ul> <li>「自動調整ON」に設定すると照度センサーが周囲の明るさを検知し、ディスプレイのバックライトの明るさを自動で調整します。</li> </ul>                                                                                                    |
|                           | <ul> <li>ディスプレイを最大の明るさで使用するには、「明るさ」を「レベル6」に設定してください。お買い上げ時には「レベル4」に設定されています。レベルを高めに設定した場合は、電池の使用時間がより短くなります。</li> </ul>                                                                                                    |

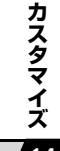

# デスクトップに関する設定

共通操作 ┉⇔「設定」⇔●⇔「ディスプレイ」⇔●

| / 14 | デスクトップのテーマを設定する | ⇔「デスクトップ」⇔●⇔テーマを選択⇔●⇔「YES」⇔●                         |
|------|-----------------|------------------------------------------------------|
|      |                 | <ul> <li>・テーマの詳細を確認する場合は</li> <li>シを押します。</li> </ul> |

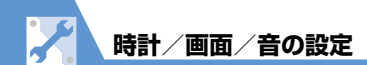

| テーマのアイコンを変更する                 | ⇔「デスクトッブ」⇔●⇔テーマを選択⇔◎⇔変更するアイコンを選択⇔⁄®⇔<br>「アイコン変更」⇔●⇔「ユーザ選択」/「初期アイコン」⇔●(⇔目的のアイコ<br>ンを設定)                                                                                                    |
|-------------------------------|----------------------------------------------------------------------------------------------------|
| テーマのアイコンを並べ替える                | ⇔「デスクトップ」 ⇔● ⇔テーマを選択 ⇔ 🖾 ⇔ 並べ替えるアイコンを選択<br>⇒ (副⇔「並び替え」 ⇔ ● ⇔ 位置を選択 ⇔ ●                                                                                                    |
| アイコンを別のテーマにコピーする              | <ul> <li>⇒「デスクトップ」 ⇒ ● ⇒ テーマを選択 ⇒ 回 ⇒ コピー元のアイコンを選択</li> <li>⇒ □ ピー」 ⇒ ● ⇒ □ 1 件コピー」 / 「選択コピー」 / 「全コピー」 ⇒ ● ⇒</li> <li>□ ピー先のテーマを選択 ⇒ ● ( ⇔ コピーするアイコンを選択 ⇒ ● ⇒ 回)</li> <li>・ 選択コピー、全コピーの場合は、最後に「YES」 ⇒ ● の操作が必要です。</li> </ul> |
| アイコンを別のテーマに移動する               | ⇔「デスクトップ」⇔●⇔テーマを選択 ⇔ 🖾 ⇔移動元のアイコンを選択 ⇔ (P) ⇔<br>「移動」 ⇔ ● ⇔ 「1 件移動」 / 「選択移動」 / 「全移動」 ⇒ ● ⇒ 移動先のテーマ<br>を選択 ⇒ ● (⇔移動するアイコンを選択 ⇔ ● ⇒ 回)) ⇔ 「YES」 ⇒ ●                                                                              |
| テーマのアイコンを削除する                 | ⇔「デスクトップ」⇔●⇔テーマを選択⇔ <sup>@</sup> ⇔削除するアイコンを選択⇔ <sup>@</sup> ⇔<br>「削除」⇔●⇔「1件削除」/「選択削除」/「全削除」⇔●(⇔削除するアイ<br>コンを選択⇔●⇔ <sup>©</sup> ) ⇔「YES」⇔●                                                                                    |
| 新着メールのアイコンを3Dアニメーション<br>で表示する | ⇔「新着お知らせ3D表示」 ⇔ ● ⇔ 「ON」 ⇔ ●                                                                                                    |

**14**-9

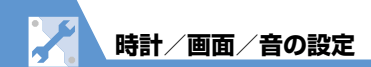

メニューに関する設定

# (共通操作) ⇔「設定」⇔●⇔「ディスプレイ」⇔●⇔「メニュー画面設定」⇔●

| 設定メニューの表示方法を変更する              | ⇔「メニュー表示」 ⇔ ④ ⇔「一覧表示」/「詳細表示」 ⇒ ●                                                                                                    |
|-------------------------------|----------------------------------------------------------------------------------------------------|
|                               | ・ 🔜 📫 「設定」 📫 ● で選択できるメニュー内の表示方法を設定できます。                                                                                                    |
| メインメニューのテーマを設定する              | ⇔「テーマ」 ⇔● ⇔テーマを選択 ⇔●(⇔「YES」/「NO」 ⇔●)                                                                                                    |
| オリジナルテーマのメニューアイコンの画<br>像を変更する | ⇔「テーマ」⇔●⇔「オリジナルテーマ」⇔●⇔メニューを選択⇔●⇒目的の<br>画像を設定                                                                                                    |
|                               | <ul> <li>・メインメニューのアイコンをお好みの画像に変更できます。</li> <li>・ ②を押すと、現在の設定を確認できます。</li> </ul>                                                                  |
| オリジナルテーマの背景画像を変更する            | <ul> <li>⇒「テーマ」 ⇒ ● ⇒ 「オリジナルテーマ」 ⇒ ● ⇒ 「背景イメージ」 ⇒ ● ⇒ 目的の画像を設定</li> <li>・メインメニューの背景をお好みの画像に変更できます。</li> <li>・ 回 を押すと、現在の設定を確認できます。</li> </ul>    |
| オリジナルテーマの設定をリセットする            | <ul> <li>⇒「テーマ」 ⇒ ● ⇒「オリジナルテーマ」 ⇒ ● ⇒ メニューを選択 ⇒ / □ ⇒ 「1件<br/>リセット」 / 「全リセット」 ⇒ ● ⇒ 「YES」 ⇒ ●</li> <li>・オリジナルテーマの設定を変更した場合のみリセットできます。</li> </ul> |
| 前回の選択状態を記憶させる                 | ⇔「フォーカス記憶」 ⇔● ⇔「ON」 ⇔●                                                                                                    |

共通操作 ■ ⇒ 🗹

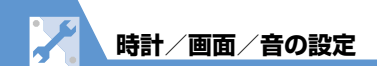

| オリジナルメニューを並べ替える  | ⇔目的の項目を選択⇔∕��⇔「並び替え」⇔●⇔位置を選択⇔●    |
|------------------|-----------------------------------|
| オリジナルメニューを解除する   | ⇔目的の項目を選択⇔√®⇔「解除」/「全解除」⇔●⇔「YES」⇔● |
| オリジナルメニューをリセットする | ⇔ℓ®⇔「オリジナルメニュー初期化」 ⇔● ⇔「YES」 ⇒●   |

# アイコンに関する設定

| 待受画面のアイコンを選択できるようにする | Imp ⇔ 「設定」 ⇒ ● ⇒ 「ディスプレイ」 ⇒ ● ⇒ 「表示アイコン設定」 ⇒ ● ⇒ 「ON」 ⇒ ●                                                                              |
|----------------------|----------------------------------------------------------------------------------------------------|
|                      | <ul> <li>・ 待受画面表示中に          <ul> <li>● を押したとき、画面上部のアイコンを選択できる状態になります。</li> <li>● を押すと、そのアイコンの機能の設定画面などが表示されます。</li> </ul> </li> </ul> |

# 着信時の動作に関する設定

共通操作 ⇨ [設定] ⇨ ● ⇨ 「着信」 ⇨ ●

| 着信音量を調節する            | ⇒「着信音量」 ⇒ ● ⇒ 「電話」 / 「TV コール」 / 「メール」 ⇒ ● ⇒ ② で音量を 調節 ⇒ ●                                                                |
|----------------------|----------------------------------------------------------------------------------------------------|
|                      | <ul> <li>「ステップ」にすると、3秒ごとに着信音が大きくなります。「消去」にすると、着信音が<br/>鳴らなくなります。</li> </ul>                                              |
| 着信音を設定する             | ⇔「着信音選択」⇔●⇔「電話」/「TVコール」/「メール」⇔●⇔「着信音」<br>⇔●⇒項目を選択⇔●(⇔目的のフォルダを選択⇔●)⇒目的の着信音を設定                                             |
| メロディのランダム再生を着信音に設定する | ☆「着信音選択」 ⇒ ● ⇒ 「電話」 / 「TVコール」 / 「メール」 ⇒ ● ⇒ 「着信音」 ⇒ ● ⇒ 「ランダムメロディ」 ⇒ ● ⇒ フォルダを選択 ⇒ ● ・ 選択したフォルダに保存されているメロディがランダムで再生されます。 |
|                      | <ul> <li>・選択したフォルダに保存されているメロディがランダムで再生されます。</li> </ul>                                                                   |

カスタマイズ

14 `

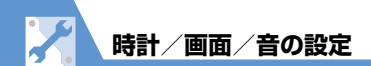

| メールの着信音を鳴らす時間を設定する      | ⇔「メール鳴動」⇔◉⇔「メール」⇔◉⇔「ON」⇔◉⇒鳴動時間を入力                           |
|-------------------------|-------------------------------------------------------------|
|                         | ・「OFF」にすると、着信は鳴らず振動もしなくなります。                                |
| 着信を振動で知らせる <sup>※</sup> | ⇔「バイブレータ」⇔●⇔「電話」/「TVコール」/「メール」⇔●⇒振動パ                        |
|                         | ターンを選択⇔●                                                    |
|                         | <ul> <li>「メロディ連動」にすると、着信音に設定したメロディに合わせて本機が振動します。</li> </ul> |
| 着信イルミネーションの点滅色を変更する     | ⇔「着信イルミネーション」 ⇔ (● ⇔ 「着信イルミネーション選択」 ⇔ (● ⇔ 「電               |
|                         | 話」/「TVコール」/「メール」 ⇔ ◉ ⇔ 点滅色を選択 ⇔ ●                           |
| 着信イルミネーションの点滅パターンを設     | ⇔「着信イルミネーション」 ⇔<br>● ⇒「パターン設定」 ⇒<br>● ⇒ 点滅パターンを選            |
| 定する                     | 択 ⇒ ●                                                       |
|                         | ・「メロディ連動」にしても、設定している着信音によっては動作しない場合があります。                   |
| 着信イルミネーションの点滅色を設定する     | ⇔「着信イルミネーション」 ⇔ (● ⇔ 「カラー設定」 ⇔ (● ⇔ 「カラー名編集」 /              |
|                         | 「カラー調整」 ⇔● ⇔カラーを選択 ⇔● ⇔カラー名/カラーを設定 ⇔●                       |
| 不在着信/新着メールがあるときに着信イ     | ⇔「着信イルミネーション」 ⇔ 🔍 ⇔「不在お知らせ」 ⇔ 🔍 ⇔「ON」 🗢 🖲                   |
| ルミネーションが点滅するように設定する     |                                                             |
| 着信画像を設定する               | ⇔「着信音選択」⇔●⇔「電話」/「TVコール」/「メール」⇔●⇔「着信画                        |
|                         | 面」/「メール着信画面」 ⇔◉(⇔「マイピクチャ」/「ムービー」 ⇔◉) ⇔                      |
|                         | 目的の画像/動画を設定                                                 |
| 着信時に電話帳に登録した画像を表示する     | ⇔「電話帳画像着信設定」⇔●⇔「ON」⇔●                                       |
|                         | - 羊庁中の振動でナ機だいた(フレーゴセビ)にてついため、担からなナセントミマンを                   |

※ バイブレータを「OFF」以外に設定した場合は、着信時の振動で本機が火気(ストーブなど)に近づいたり、机から落ちないようご注意 ください。

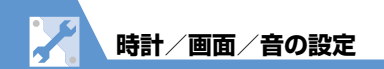

# 着信時の応答に関する設定

共通操作 ⇨ 「設定」⇨● ⇨「着信」⇨●

| ダイヤルボタンで電話に出られるように設<br>定する   | <ul> <li>⇒「着信アンサー設定」 ⇒ ● ⇒ 「エニーキーアンサー」 ⇒ ●</li> <li>・ 音声着信時、 ご、 ●、 ○ ~ 9、 ※、 ◎、 √ 、 1, +, </li> <li>◇ を押すと電話に出ることができます。TVコール着信時、エニーキーアンサー機能は無効となります。</li> </ul> |
|------------------------------|----------------------------------------------------------------------------------------------------|
| ダイヤルボタンで着信音を止められるよう<br>に設定する | <ul> <li>⇒「着信アンサー設定」 ⇒ ● ⇒ 「クイックサイレント」 ⇒ ●</li> <li>・ ○ ~ 9、 ★、 ◎ (音声着信時のみ)、 √</li></ul>                                                                        |

# マナーモードに関する設定

共通操作 🔤 😅 「設定」 🗢 🖲 🗢 「着信」 🗢 🖲 🗢 「マナーモード設定」 🔿 🔘

| マナーモードを変更する                | ⇔「マナーモード選択」 ⇨ ● ⇨ マナーモードを選択 ⇨ ●                                                                                                    |
|----------------------------|----------------------------------------------------------------------------------------------------|
|                            | ・「スーパーサイレント」にすると、受話口から鳴る確認音も消去されます。                                                                                                    |
| オリジナルマナーモードを設定する           | ⇔「マナーモード選択」⇔●⇔「オリジナルマナー」⇔●⇒各項目を設定⇔◎                                                                                                    |
| 自動的にマナーモードになる時刻を設定す<br>る   | ⇔「マナー起動時間設定」⇔ ④ ⇔ 「起動時間設定 1」/「起動時間設定 2」 ⇔ 🖾 ⇔<br>「 🖸 」 ⇔ ● ⇔ 時刻を入力 ⇔ ● ⇔ 「 🧿 」 ⇔ ● ⇔ 「 設定なし」 / 「 毎日 ( 🌒 ) 」 /<br>「 曜日指定 ( 🖤 ) 」 ⇔ ● ( ⇔ 曜日を選択 ⇔ 座 )) ⇔ 座 |
| 自動的にマナーモードを解除する時刻を設<br>定する | <ul> <li>⇒「マナー解除時間設定」⇒●⇒「解除時間設定1」/「解除時間設定2」⇒●⇒</li> <li>「②」⇒●⇒時刻を入力⇒●⇒「③」⇒●⇒「設定なし」/「毎日(Ⅱ)」/</li> <li>「曜日指定(図)」⇒●(⇒曜日を選択⇔回)⇒回</li> </ul>                  |

カスタマイズ

14

| 自動的にマナーモードを起動/解除する設 | 🖙 「マナー起動時間設定」 / 「マナー解除時間設定」 🖘 🕥 🖙 目的の項目を選択 🖈 🗹                                                                        |
|---------------------|----------------------------------------------------------------------------------------------------|
| 定をON/OFFにする         | ・ 🐨 を押すたびに ON ∕ OFF が切り替わります。時刻など、設定されている内容は更新                                                                        |
|                     | されません。                                                                                                    |
|                     | <ul> <li>・設定をまとめて解除する場合は、以下のように操作します。</li> <li>         ・          ・「全件OFF」         ・●●         ・         ・</li></ul> |

# 通話情報の確認に関する設定

共通操作 ⇔ 「設定」⇔●⇔「着信」⇔●

| 「 <sub>Juunn</sub> を押したときの不在着信を電子音で通<br>知する | <ul> <li>➡「不在/新着確認設定」 ➡ ● ➡ 「電子音」 ➡ ●</li> <li>• 不在着信があるときは、「ピピッ、ピピッ」、不在着信がないときは「ピピピ」という電子音が鳴ります。</li> </ul>                                                                                                    |
|---------------------------------------------|----------------------------------------------------------------------------------------------------|
| <sub>Juunn</sub> を押したときの不在着信を声で通知す<br>る     | <ul> <li> <b>「不在/新着確認設定」                                    </b></li></ul>                                                                                                    |
| 履歴画面の名前/電話番号/メールアドレ<br>スの文字色を変更する           | <ul> <li>➡&lt;「発着信番号表示設定」 ➡</li> <li>●</li> <li>➡</li> <li>●</li> <li>を押すたびに選択できる色が16色/256色に切り替わります。</li> <li>・</li> <li>・</li> <li>お買い上げ時の設定に戻す場合は、</li> <li></li> <li></li></ul> |

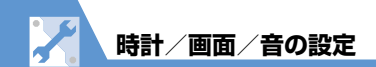

# 音に関する設定

共通操作 🔤 🖙 「設定」 🗢 🔘 🗢 「その他設定」 🔿 🔘

| ボタンを押したときに音が鳴らないように<br>する   | ➡「ボタン確認音」 ➡ ● ➡ 「OFF」 ➡ ● ・ 画面をタップしたときの音も鳴らなくなります。 |
|-----------------------------|----------------------------------------------------|
| 充電の開始/終了時に確認音が鳴るように<br>設定する | ⇔「充電確認音」⇔●⇔「ON」⇔●                                  |

| 着信音や応答メッセージとして設定できる<br>音声を録音する | ⇒項目を選択 ⇒●⇒「YES」 ⇒●⇒音声を録音(約15秒間) ・録音を途中で終了する場合は●を押します。 |
|--------------------------------|-------------------------------------------------------|
| 録音した音声を再生する                    | ⇔「★」のついている項目を選択 ⇔●                                    |
| 録音した音声を消去する                    | ⇔消去する項目を選択⇔√阋⇔「消去」⇔●⇔「YES」⇔●                          |

# イヤホンマイク接続時の動作に関する設定

| 共通操作 → 「設定」 → ●            |                                                             |
|----------------------------|-------------------------------------------------------------|
| イヤホンマイク接続時に音が出る場所を設<br>定する | ⇔「外部接続」 ⇔ ● ⇔「イヤホン切替設定」 ⇒ ● ⇒「イヤホン+スピーカー」 /<br>「イヤホンのみ」 ⇒ ● |
| イヤホンマイク接続時に使うマイクを設定する      | ⇔「外部接続」 ⇔● ⇔「イヤホンマイク設定」 ⇔● ⇒「本体マイク」/「イヤ<br>ホンマイク」 ⇒●        |

カスタマイズ

14

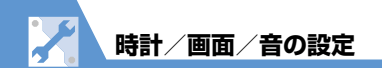

| イヤホンマイク接続時に自動で電話を受ける | ⇔「外部接続」⇔●⇔「オート着信設定」⇔●⇔「音声着信」/「TVコール」<br>⇔●⇔「オート着信あり」⇔●⇔呼び出し時間を入力 |
|----------------------|------------------------------------------------------------------|
| イヤホンマイクで電話をかけるときの電話  | ⇔「発信」⇔●⇔「イヤホンスイッチ発信設定」⇔●⇒「音声発信」⇔●⇔電                              |
| 番号を設定する              | 話帳を検索 ⇔電話帳を選択 ⇔●⇔目的の電話番号を選択 ⇔●                                   |

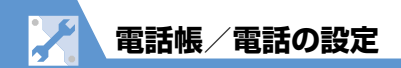

# 電話帳に関する設定

| 優先して表示する検索方法を設定する           | 【電話帳検索画面】(P.2-23) ⇒目的の検索方法を選択 ⇒ 🖅 ⇒「OK」 ⇒ 🖲                                                                                                    |
|-----------------------------|----------------------------------------------------------------------------------------------------|
|                             | ・優先表示を解除するには、各検索画面で □====を押して「★」がついている検索方法を選<br>択し、 図を押します。                                                                                        |
| グループ名を変更する                  | 【電話帳一覧画面】(P.2-23) ⇒ 20 ⇒ 「グループ設定」 ⇒●⇒目的のグループを</th                                                                                                  |
|                             | 選択 ⇨ ● ウループ名を変更 ⇨ ●                                                                                                    |
|                             | ・「グループなし」のグループ名は変更できません。                                                                                                    |
| 赤外線通信で電話帳の画像を転送しないよ<br>うにする | $\square \Rightarrow$ 「ツール」 $\Rightarrow$ $\bigcirc$ $\Rightarrow$ 「電話帳画像転送」 $\Rightarrow$ $\bigcirc$ $\Rightarrow$ 「しない」 $\Rightarrow$ $\bigcirc$ |

# S!電話帳バックアップに関する設定

共通操作 IIII ⇒● ⇒ 「S!電話帳バックアップ」 ⇒●

| 自動同期を設定する       | ⇔「自動同期設定」⇔●⇒「ON / OFF設定」⇔●⇔「ON」⇔●⇔端末暗証<br>番号を入力⇔●⇔同期するタイミングを選択⇔●(⇔同期する周期・時刻を設<br>定)⇔同期タイプを選択⇔●⇔「YES」⇔●(2回) |
|-----------------|----------------------------------------------------------------------------------------------------|
| 自動で同期しないように設定する | ⇔「自動同期設定」⇔●⇒「ON/OFF設定」⇔●⇒「OFF」⇔●                                                                           |
| 自動同期設定を確認する     | ⇔「自動同期設定」⇔●⇒「設定確認」⇔●                                                                                       |

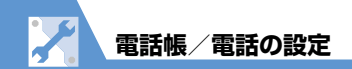

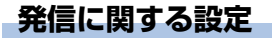

| 市外局番や国番号をブレフィックス番号と<br>して登録する  | ⇔「プレフィックス設定」⇔● ⇒目的の項目を選択 ⇒ 図 ⇒登録名を入力 ⇒ ● ⇒<br>番号(プレフィックス)を入力 ⇒ ●     |
|--------------------------------|----------------------------------------------------------------------|
| プッシュ信号として送るダイヤルデータを<br>登録する    | ⇒「ポーズダイヤル」 ⇒● ⇒ ● ⇒ ダイヤルデータを入力 ⇒ ● ・ p(ポーズ)を入力するには、 ★ を長押し(1秒以上)します。 |
| 「*」以降をサブアドレスとして認識するよ<br>うに設定する | ⇔「サブアドレス設定」 ⇔ ● ⇔「ON」 ⇒ ●                                            |

# 国際電話の発信に関する設定

共通操作 🔤 🔿 「設定」 🔿 🛈 🔿 「発信」 🔿 🛈 🔿 「国際ダイヤルアシスト設定」 🔿 🔘

|          | 自動変換する国際アクセス番号を変更する | ⇔「自動変換機能設定」 ⇔ ● ⇔ 「ON」 ⇔ ● ⇒ 国番号を選択 ⇔ ● ⇒ 国際アクセ                                 |
|----------|---------------------|---------------------------------------------------------------------------------|
| <b>-</b> |                     | ス番号を選択⇔●                                                                        |
| カスター     |                     | ・「OFF」にすると、□□を長押し(1 秒以上)しても自動変換されなくなります。<br>・「国際プレフィックス設定」で設定した国際アクセス番号を選択できます。 |
| マイズ      | 国番号を変更する            | ⇔「国/地域番号設定」 ⇒ ● ⇒ 目的の項目を選択 ⇒ 回 ⇒ 国名を入力 ⇒ ● ⇒ 国番<br>号を入力 ⇒ ●                     |
| 14       | 国際アクセス番号を設定する       | ⇔「国際ブレフィックス設定」 ⇔ ● ⇔ 目的の項目を選択 ⇔ 回 ⇔ 国際アクセス名を入力 ⇔ ● ⇔ 国際アクセス番号を入力 ⇔ ●            |

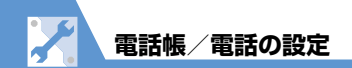

# 通話に関する設定

| 共通操作                          |                                                                                                    |  |
|-------------------------------|----------------------------------------------------------------------------------------------------|--|
| 通話を再接続したときにアラームが鳴るよ<br>うに設定する | ⇔「再接続機能」 ⇔ ● ⇔「アラーム高音」 / 「アラーム低音」 ⇔ ●                                                                              |  |
| 周囲の騒音を抑えて通話を明瞭にする             | ⇔「ノイズキャンセラ」 ⇔ ● ⇔ 「ON」 ⇒ ●                                                                                         |  |
| 通話が切れそうなときにアラームで知らせる          | <ul> <li>➡「通話品質アラーム」 ➡● ➡ 「アラーム高音」 / 「アラーム低音」 ➡●</li> <li>・ 急に電波の状態が悪くなった場合は、アラームが鳴らずに通話が切れてしまうことがあります。</li> </ul> |  |
| 相手の声の明瞭さを設定する                 | ⇔「ハイパークリアボイス」 ⇔ 🖲 ⇔「強め」/「ふつう」/「OFF」 ⇔ 🖲                                                                            |  |
| 音声通話中に自動的に録音する                | ➡「自動音声メモ」 ➡ ● ➡ 「ON」 ➡ ● ・ 通話の終わり部分60秒(最大2件)を録音します。                                                                |  |
| 通話中の着信イルミネーションの点滅色を設<br>定する   | ⇔「通話中イルミネーション」 ⇔ ● ⇔ 点滅色を選択 ⇔ ●                                                                                    |  |
| 応答保留中に流れるガイダンスを設定する           | ⇔「保留音設定」 ⇔ ● ⇔「応答保留音」 ⇔ ● ⇔ 保留音を選択 ⇔ ● (⇔ ● )                                                                      |  |
| 本機を閉じたときに音が消えるように設定<br>する     | ⇔「クローズ動作設定」 ⇔ (ミュート」 ⇔)                                                                                            |  |
| 本機を閉じたときに通話を継続する              | ⇔「クローズ動作設定」 ⇔● ⇔「通話継続」 ⇔●                                                                                          |  |
| 本機を閉じたときに通話を終了する              | ⇔「クローズ動作設定」⇔●⇒「終話」⇔●                                                                                               |  |

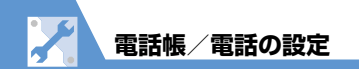

# 通話料金に関する設定

共通操作 ┉ ⇔ 「設定」 ⇔ ● ⇒ 「時間 ⁄ 料金」 ⇒ ●

| 積算通話料金の自動リセットを設定する        | <ul> <li>□ 「積算料金自動リセット」</li> <li>□ ○ ○ □ □ □ □ □ □ □ □ □ □ □ □ □ □ □ □ □</li></ul>                                                                                                    |
|---------------------------|----------------------------------------------------------------------------------------------------|
| 通話料金の上限を設定する <sup>※</sup> | ⇒「通話料金上限設定」 ⇒ ● ⇒ 端末暗証番号を入力 ⇒ ● ⇒ 「II」 ⇒ ● ⇒ 上限料<br>金を入力 ⇒ ● ⇒ 「II」 ⇒ ● ⇒ 「通知する」 ⇒ ● ⇒ 「II」 ⇒ ● ⇒ アラーム音<br>を設定 ⇒ 「II」 ⇒ ● ⇒ ◎ でアラーム音量を調節 ⇒ ● ⇒ ◎ ⇒ PIN2 コードを入<br>力 ⇒ ●                          |
|                           | <ul> <li>・積算通話料金が設定した上限料金を超えた時点で通話が終了し、画面に繋が表示されます。</li> <li>・上限料金を超えた状態では発信することができません。発信制限を解除するには上限料金を0に設定します。</li> <li>⇒「通話料金上限設定」 ⇒● ⇒端末暗証番号を入力 ⇒● ⇒「醤」 ⇒● (2回) ⇒</li> <li>(2回) ⇒</li> </ul> |

※ ご契約の内容によっては、通話料金表示の機能が利用できないことがあります。この場合は、限度額設定も利用できません。

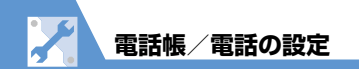

# TVコールに関する設定

共通操作 IIII ⇒● ⇒「TVコール」 ⇒●

| TVコール中に送信する画像を設定する                         | ⇒「画像選択」 ⇒ ● ⇒ 目的の項目を選択 ⇒ ● ⇒ 「内蔵」 / 「自作」 ⇒ ●                                                   |
|--------------------------------------------|------------------------------------------------------------------------------------------------|
|                                            | <ul> <li>・「自作」の画像を変更する場合は、以下のように操作します。</li> <li>⇒「自作」 ⇒ 2 → 「設定内容変更」 ⇒ ● ⇒ 目的の画像を設定</li> </ul> |
| TV コールに接続できなかったとき音声電話<br>に切り替えて発信するように設定する | ⇔「音声自動再発信」⇔●⇔「ON」⇔●                                                                            |
| 親画面に表示する映像を設定する                            | ⇔「TVコール画面設定」 ⇔ • ● ⇔「親画面表示」 ⇔ • ● ⇒「親画面相手画像表示」 /<br>「親画面自画像表示」 ⇒ •                             |
| 内側カメラの映像を左右反転する                            | ⇔「TVコール画面設定」⇔●⇔「内側カメラ鏡像」⇔●⇒「ON」⇔●                                                              |
| TV コール中は自動的にハンズフリーになる<br>ように設定する           | ⇒「ハンズフリー切替」⇒●⇒「ON」⇒●                                                                           |

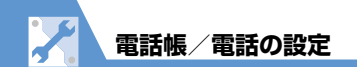

# 世界対応ケータイに関する設定

共通操作 
「設定」
⇒●
⇒
「国際ローミング設定」
⇒●

| 接続する通信事業者を設定する              | <ul> <li>⇒「ネットワークサーチ設定」 ⇒● ⇒「マニュアル」 ⇒● ⇒ 接続する通信事業</li> <li>者を選択 ⇒●</li> <li>・「オート」にすると、通信事業者が自動的に設定されます。</li> <li>・利用中の通信事業者のネットワークが圏外になった場合に設定します。</li> </ul>       |
|-----------------------------|----------------------------------------------------------------------------------------------------|
| 通信事業者を再検索する                 | <ul> <li>⇒「ネットワークサーチ設定」 ⇒ ● ⇒「ネットワーク再検索」 ⇒ ● ⇒ 接続する</li> <li>通信事業者を選択 ⇒ ●</li> <li>・通信事業者の選択は、「ネットワークサーチ設定」を「マニュアル」に設定している場合のみ行います。</li> </ul>                       |
| 優先的に接続する通信事業者を設定する          | <ul> <li>⇒「優先ネットワーク設定」 ⇒● ⇒目的の通信事業者を選択 ⇒ / @ ⇒「優先順位<br/>変更」 ⇒● ⇒移動先を選択 ⇒● ⇒ @ → 「YES」 ⇒●</li> <li>・「ネットワークサーチ設定」を「オート」にしたとき、優先順位の高い通信事業者に自動<br/>的に接続されます。</li> </ul> |
| ネットワークを切り替える                | ⇒「3G/GSM選択」 ⇒ ● ⇒ 「自動」/「3G」/「GSM/GPRS」 ⇒ ● <ul> <li>・「自動」または滞在先で接続するネットワークに合わせて設定してください。</li> </ul>                                                                  |
| 世界対応ケータイ利用中の通信事業者名を<br>表示する | ⇔「オペレータ名表示設定」 ⇔                                                                                                    |

**14**-22

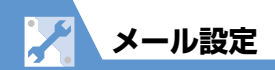

# S!メール作成に関する設定

| 共通操作 |  | 「メール設定」 | ⇒● |
|------|--|---------|----|
|------|--|---------|----|

| 冒頭文/署名を編集する                   | ⇔「冒頭文/署名設定」⇔◉⇔「冒頭文編集」/「署名編集」⇔◉(2回)⇔冒<br>頭文/署名を編集 ⇔◎                                                                    |
|-------------------------------|----------------------------------------------------------------------------------------------------|
| 冒頭文/署名が自動的に貼り付けられるよ<br>うに設定する | ⇔「冒頭文/署名設定」⇔ ● ⇔「自動貼付設定」 ⇒ ● ⇒ 目的の項目を選択<br>⇔ ● ⇒ 回∕                                                                    |
| S!メールが相手に届いたことを確認できる<br>ようにする | <ul> <li>⇒「S!メール設定」⇒●⇒「S!メール配信確認設定」⇒●⇒「要求する」⇒●</li> <li>・相手のソフトバンク携帯電話にS!メールが届くと、題名が「S!メール配信確認」というメールが届きます。</li> </ul> |

# SMS作成に関する設定

| 共通操作 図 ⇔「メール設定」 ⇔ ● ⇔「SMS設定」 ⇔ ● |                                                                                                    |  |
|----------------------------------|----------------------------------------------------------------------------------------------------|--|
| SMSが相手に届いたことを確認できるよう<br>にする      | <ul> <li>         ・ 「SMS配信確認設定」 ⇒ ● ⇒ 「要求する」 ⇒ ●     </li> <li>         ・相手のソフトバンク携帯電話にSMSが届くと、題名が「SMS配信確認」というメールが届きます。     </li> </ul> |  |
| SMSがサーバーに保管される期間を設定する            | <ul> <li>⇒「SMS有効期間設定」 ⇒● ⇒ 期間を選択 ⇒●</li> <li>・「0日」にすると、SMSはサーバーに保管されません。</li> </ul>                                                     |  |
| SMSの本文に入力する文字の種類を設定する            | <ul> <li>⇒「SMS本文入力設定」⇒●⇒「日本語入力(70文字)」/「半角英数入力(160</li> <li>文字)」⇒●</li> </ul>                                                            |  |

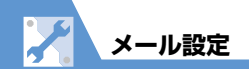

# メール受信に関する設定

共通操作 図⇒「メール設定」⇒●

| メールアドレスを変更する                 | ⇔「メールアドレス設定」⇔●⇔画面の指示に従って設定                                                                                                    |
|------------------------------|----------------------------------------------------------------------------------------------------|
| 感情アイコンを表示しないようにする            | ⇔「感情/キーワードお知らせ」 ⇔● ⇒「感情お知らせ」のチェックをはずす ⇔ 🖻                                                                                                    |
| キーワードアイコンを表示する               | <ul> <li>              「感情/キーワードお知らせ」 ○●○「キーワードお知らせ」のチェックを入れる ○目的のキーワード入力欄を選択 ○●○キーワードを入力 ○●○             ・指定したキーワードを含むメールを受信したとき、キーワードを含むことを示す「 ◎ ~</li></ul> |
| キーワードを削除する                   | ☆「感情/キーワードお知らせ」☆● ☆削除するキーワードを選択 ☆ (同☆「キーワード削除」 / 「キーワード全削除」 ☆● ☆「YES」 ☆● ☆ @  ・キーワードを全削除する場合は、「キーワードお知らせ」のチェックをはずしてください。                                       |
| 操作中にメールを受信したときの優先動作<br>を設定する | ⇔「受信時動作設定」 ⇔ ● ⇔ 「通知優先」 / 「操作優先」 ⇔ ●                                                                                                    |
| メール受信時に音声で読み上げるかどうか<br>を設定する | ⇔「メール読み上げ設定」 ⇔ ④ ⇔「受信時読み上げ設定」 ⇔ ⑨ ⇔「有効」 / 「無<br>効」 ⇔ ●                                                                                                    |
| 読み上げの音声を設定する                 | ⇔「メール読み上げ設定」 ⇔● ⇔「読み上げ音声設定」 ⇒● ⇒音声の種類を選択 ⇒●                                                                                                    |
| S!メールを「受信通知」のみで受信するように設定する   | ⇔「S!メール設定」⇔●⇔「S!メール自動受信設定」⇔●⇔「手動受信」⇔●<br>・お客様の操作により全文受信が可能です。                                                                                                  |

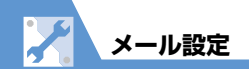

# 受信メール確認に関する設定

| 返信時の引用符を変更する | 図⇔「メール設定」⇔●⇔「冒頭文/署名設定」⇔●⇔「引用符編集」⇔●⇔ |
|--------------|-------------------------------------|
|              | 引用符を編集 ⇔●                           |

# メール管理/利用に関する設定

共通操作 🖾 🗢 「メール設定」 🔿 💽

| メール一覧画面の表示方法を設定する   | ⇔「メールー覧表示設定」⇔ ④ ⇔「2行表示」/「1行表示」/「1行+本文表示」<br>⇒ ● ⇒ 「題名表示」/「名前表示」/「アドレス表示」 ⇒ ● |
|---------------------|------------------------------------------------------------------------------|
| 添付のメロディファイルを自動で再生する | ➡ 「サウンドファイル自動再生設定」 ➡ ● ➡ 「自動再生する」 ➡ ●<br>・ 受信メールのみ自動再生を行います。                 |
| 本文のスクロール行数を設定する     | ⇒「スクロール設定」⇒●⇒「1行スクロール」/「3行スクロール」/「5行スクロール」⇒●                                 |
| メールの文字サイズを設定する      | ⇔「文字サイズ設定」 ⇔ ● ⇔ サイズを選択 ⇒ ●                                                  |
| メールの各種機能の設定内容を確認する  | ⇔「メール設定確認」 ⇔●                                                                |
| メールの各種機能の設定をリセットする  | ⇔「メール設定リセット」⇔●⇔端末暗証番号を入力⇔●⇔「YES」⇔●                                           |

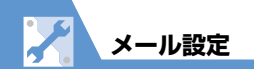

### SMS に 関する 設定

共通操作 IIIII ⇒● ⇒「アプリケーション通信設定」 ⇒● ⇒「SMSセンター設定」 ⇒●

| ソフトバンク以外のSMSセンターを利用する | ➡ 「819066519300」 ➡ ◉ ➡ SMS センターのアドレスを入力 ➡ ◉ ➡                              |
|-----------------------|----------------------------------------------------------------------------|
|                       | [International] ∕ [Unknown] ⇔)                                             |
|                       | <ul> <li>・お買い上げ時には「819066519300」が登録されています。通常は変更する必要は<br/>ありません。</li> </ul> |
| ソフトバンクのSMSセンターに戻す     | ⇔「リセット」⇔●⇔端末暗証番号を入力⇔●⇔「YES」⇔●                                              |

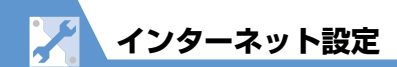

| イ: | ソター | ・ネッ | FI | こ関す | る共通 | の設定 |
|----|-----|-----|----|-----|-----|-----|
|----|-----|-----|----|-----|-----|-----|

Yahoo! ケータイの共通操作 🗹 (長押し) 🗢 「Yahoo! ケータイ設定」 🔿 🖲

PC サイトブラウザの共通操作 🗹 (長押し) ⇔「PCサイトブラウザ」 🗢 🖲 ⇔「PCサイトブラウザ設定」 🔿 🖲

| スクロールを設定する             | ⇔「スクロール設定」⇔●⇔「全画面スクロール」/「半画面スクロール」/「1<br>行スクロール」⇔●                                       |
|------------------------|------------------------------------------------------------------------------------------|
| 画像を表示するかどうか設定する        | ⇔「画像・音設定」⇔●⇔「画像表示」⇔●⇔「表示する」/「表示しない」⇔●                                                    |
| メロディを再生するかどうか設定する      | ⇔「画像・音設定」⇔●⇔「音再生」⇔●⇔「再生する」/「再生しない」⇔●                                                     |
| 一時保存用のメモリ(キャッシュ)を消去する  | ⇔「メモリ操作」⇔◉⇔「キャッシュ消去」⇔◉⇔端末暗証番号を入力⇔◉⇔<br>「YES」⇔◉                                           |
| Cookieを消去する            | ⇔「メモリ操作」 ⇔ ● ⇔「Cookie 消去」 ⇔ ● ⇔「YES」 ⇔ ●                                                 |
| インターネットの各種メモリを初期化する    | <ul> <li>⇒「Yahoo!ケータイ初期化」/「PCサイトブラウザ初期化」 ⇒● ⇒端末暗証番</li> <li>号を入力 ⇒● ⇒「YES」 ⇒●</li> </ul> |
| 製造番号を通知するかどうかを設定する     | ⇔「セキュリティ設定」⇔●⇔「製造番号通知」⇔●⇔「通知する」/「通知しない」⇔●                                                |
| Refererを送出するかどうかを設定する  | ⇔「セキュリティ設定」⇔●⇔「Referer送出」⇔●⇔「ON」/「OFF」⇔●                                                 |
| Cookieの利用方法を設定する       | ⇔「セキュリティ設定」 ⇔ ◉ ⇔「Cookie 設定」 ⇔ ◉ ⇒ 利用方法を選択 ⇔ ●                                           |
| スクリプトの起動方法を設定する        | ⇔「セキュリティ設定」⇔●⇔「スクリプト設定」⇔●⇔起動方法を選択⇔●                                                      |
| インターネットの各種機能の設定内容を確認する | ⇔「Yahoo!ケータイ設定確認」/「PCサイトブラウザ設定確認」 ⊃ 🖲                                                    |

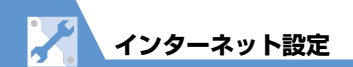

| インターネットの各種機能の設定をリセッ | ⇒ [Yahoo!ケータイ設定リセット] / [PCサイトブラウザ設定リセット] ⇒ ● ⇒        |
|---------------------|-------------------------------------------------------|
| トする                 | 端末暗証番号を入力 III 🔿 ● III III III III III III III III III |

# Yahoo!ケータイに関する設定

| 共通操作 🗹 (長押し) ⇔ 「Yahoo!ケータイ設定」 🗢 🖲           |                                    |  |
|---------------------------------------------|------------------------------------|--|
| 情報画面の文字サイズを設定する                             | ⇔「文字サイズ設定」 ⇔ ◉ ⇔ サイズを選択 ⇔ ●        |  |
| Flash <sup>®</sup> 再生時の効果音を鳴らすかどうかを<br>設定する | ⇔「Flash効果音設定」⇔●⇔「効果音ON」/「効果音OFF」⇔● |  |

# PCサイトブラウザに関する設定

共通操作 🔽 (長押し) ⇒「PCサイトブラウザ」 ⇒● ⇒「PCサイトブラウザ設定」 ⇒●

| ブラウザ切り替え時やPCサイトブラウザ起動<br>時に警告画面を表示しないように設定する | ⇔「警告画面表示設定」⇔◉⇔「OFF」⇔◉                                          |
|----------------------------------------------|----------------------------------------------------------------|
| ページの表示レイアウトを設定する                             | ⇔ 「表示モード設定」 ⇔ ⑨ ⇔ 「PC スクリーン」 / 「スモールスクリーン」 ⇔ ⑨ ⇔<br>サイズを選択 ⇔ ⑨ |

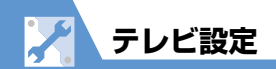

# チャンネルリストに関する設定

| 共通課作 ● ◇ │ ↓ ◇ ● ◇ │ チャンネルリスト選択」 ◇ ● |                                                                                                    |  |
|--------------------------------------|----------------------------------------------------------------------------------------------------|--|
| チャンネルリストのタイトルを変更する                   | ⇔目的のチャンネルリストを選択⇔√<<br>・<br>「タイトル編集」⇔<br>● ⇒ タイトルを編<br>集 ⇒ ●                                         |  |
| チャンネルリストを削除する                        | ⇒削除するチャンネルリストを選択 ⇒ (図 ⇒ 「1 件削除」 ⇒ ● ⇒ 「YES」 ⇒ ● ・設定中のチャンネルリストは削除できません。                              |  |
| Jモコンに割り当てるチャンネルを設定する                 | ⇔目的のチャンネルリストを選択⇔@⇔@⇔「リモコン番号設定」⇔●⇔目的<br>のリモコン番号を選択⇔●⇔チャンネルを選択⇔●⇔リモコン番号/チャンネ<br>ル選択の操作を繰り返す⇔◎⇔「YES」⇔● |  |
| チャンネルを削除する                           | ➡目的のチャンネルリストを選択⇒ 図 ⇒削除するチャンネルを選択⇒ (図⇒[1件)<br>削除」 ⇒ ● ⇒ [YES] ⇒ ● ・設定中のチャンネルリストからはチャンネルを削除できません。     |  |

**14**-29

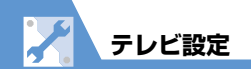

# 映像/音に関する設定

| 共通操作                                                         |                                                                                                    |  |
|--------------------------------------------------------------|----------------------------------------------------------------------------------------------------|--|
| 字幕の表示方法を設定する                                                 | <ul> <li>⇒「字幕表示設定」 ⇒ ● ⇒ 「ON(横全画面:下)」/「ON(横全画面:上)」/</li> <li>「OFF」 ⇒ ●</li> </ul>                    |  |
| 黄全画面表示でアイコンを常時表示するか<br>どうかを設定する                              | ⇔「アイコン常時表示設定」 ⇔                                                                                      |  |
| <b>ドックライトを弱くして電池の消耗を抑える</b>                                  | ⇒「TV省電力モード」 ⇒ ● ⇒ 「YES」 ⇒ ● <ul> <li>「TV省電力モード」が設定されているときは、同様の操作を行うと「TV省電力モード」が解除されます。</li> </ul>    |  |
| テレビ視聴中は常にバックライトが点灯す<br>るように設定する                              | ➡「照明設定」 ➡ ● ➡ 「常時点灯」 ➡ ● ・「TV省電力モード」が設定されているときは、「照明設定」は設定できません。                                      |  |
| テレビ視聴中のバックライトの点灯時間を<br>設定する                                  | <ul> <li>➡●「照明設定」 ➡● ➡ 「時間設定」 ➡● ➡ 点灯時間を入力</li> <li>「TV省電力モード」が設定されているときは、「照明設定」は設定できません。</li> </ul> |  |
| 音響効果を設定する                                                    | ⇔「TV効果」⇔●⇔「音響効果」⇔●⇔効果を選択 ⇔●                                                                          |  |
| 映像効果を設定する                                                    | ⇔「TV効果」⇔●⇒「映像効果」⇔●⇔効果を選択 ⇔●                                                                          |  |
| 電話の着信などがあったときに自動的にテ<br>ノビ視聴を一時停止(タイムシフト再生開<br>台)にするかどうかを設定する | ⇔「タイムシフト再生設定」 ⇔                                                                                      |  |

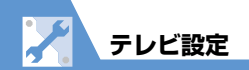

# データ放送に関する設定 共通操作 ● 「ユーザ設定」 ⇒ ● 「データ放送設定」 ⇒ ● データ放送から接続したページの画像を表示するかどうかを設定する ⇒ 「画像表示設定」 ⇒ ● ● データ放送の効果音を鳴らすかどうかを設定する ⇒ 「効果音設定」 ⇒ ● 「ON」 / 「OFF」 ⇒ ● データ放送の確認画面を再表示する ⇒ 「確認表示初期化」 ⇒ ● 「YES」 ⇒ ● データ放送から情報ページに接続するときの確認画面で「YES (以後非表示)」を選択しても、再度確認画面を表示するように設定できます。 ● ● ●

# 番組録画に関する設定

| 電池残量が少ないときの録画の継続を設定 | ■ ⇒ 「TV」 ⇒ ● ⇒ 「ユーザ設定」 ⇒ ● ⇒ 「電池少量時録画設定」 ⇒ ● ⇒ 「録 |
|---------------------|---------------------------------------------------|
| する                  | 画を継続する」/「録画を終了する」 ⇔●                              |

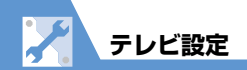

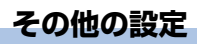

\_

| 共通操作 IND ⇒ 「TV」 ⇒ ● ⇒ 「ユーザ設定」 ⇒ ● |                                                                                 |
|-----------------------------------|---------------------------------------------------------------------------------|
| テレビの各種設定内容を確認する                   | ⇔「TV設定確認」⇔●                                                                     |
| チャンネル設定を初期化する                     | ⇔「チャンネル設定初期化」 ⇔ ● ⇔ 端末暗証番号を入力 ⇔ ● ⇔「YES」 ⇒ ●                                    |
| 放送用保存領域を消去する                      | ⇔「放送用保存領域消去」⇔● ⇒目的の系列放送局を選択 ⇒  □ ⇒ 「1件削除」 / 「全削除」 ⇒● (⇒端末暗証番号を入力 ⇒●) ⇒ 「YES」 ⇒● |
| テレビの各種設定内容をリセットする                 | ⇔「TV設定リセット」⇔●⇔端末暗証番号を入力⇔●⇔「YES」⇔●                                               |

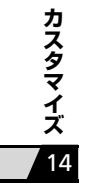

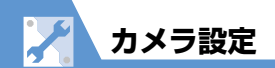

# 撮影時の操作に関する設定

| シャッター音を設定する                   | 【静止画撮影画面】(P.7-6) /【動画撮影画面】(P.7-9) ⇔⁄@⇔「シャッター音<br>選択」/「動画シャッター音選択」 ⇔●⇔シャッター音を選択 ⇔●                                                                                                    |
|-------------------------------|----------------------------------------------------------------------------------------------------|
| スマイルモード撮影の笑顔のレベルを設定<br>する     | 【スマイルモード撮影画面】(P.7-12) ⇔∕ ⑦ ⇒ 「カメラ調節」 ⇒ ● ⇒ 「スマイル<br>レベル」 ⇒ ● ⇒ 検出する笑顔のレベルを選択 ⇒ ●                                                                                                    |
| 横全画面表示で撮影するときの表示のしか<br>たを設定する | <ul> <li>【静止画撮影画面】(P.7-6) / 【動画撮影画面】(P.7-9) ☆ ( □ ☆ 「アイコン常時表示設定」 ☆ ● ☆ 「ON」 / 「OFF」 ☆ ●</li> <li>・「OFF」に設定すると、以下のアイコン以外は常時表示されません。</li> <li>●静止画撮影画面の場合</li> <li>フォーカス枠、セルフタイマー、保存可能枚数</li> <li>●動画撮影画面/撮影中画面の場合</li> <li>セルフタイマー、保存容量、撮影状態表示、撮影時間</li> </ul> |
| 連続撮影の撮影間隔を設定する                | 【連続撮影画面】(P.7-12) ☆ @ ☆ 「撮影間隔 / 枚数」 ☆ ④ ☆ 「撮影間隔」 ☆ ● ☆ 「0.5秒」 / 「1.0秒」 / 「2.0秒」 ☆ ●<br>・「撮影間隔」は「カメラモード切替」(P.7-6) を「オート連続撮影」に設定した場合の<br>み設定できます。                                                                                                    |
| 連続撮影の撮影枚数を設定する                | 【連続撮影画面】(P.7-12) ⇔ ( 同⇔ 「撮影間隔 / 枚数」 ⇒ ● ⇒ 「撮影枚数」 ⇒ ● ⇒<br>撮影枚数を入力 ⇒ ●                                                                                                    |

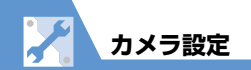

# 撮影後の操作に関する設定

| 撮影した静止画/動画の保存先を設定する | 【静止画撮影画面】(P.7-6)/【動画撮影画面】(P.7-9) ⇒⁄@⇒「画像保存先選 |
|---------------------|----------------------------------------------|
|                     | 択」/「動画保存先選択」⇒●⇒「本体」/「microSD」⇒●⇒フォルダを選択⇒●    |
|                     | ・ 動画をメモリカードに保存する場合は「INBOX」フォルダを選択します。        |

# 再生画面に関する設定

| 再生画面のデザインを変更する | 【ミュージックプレーヤー再生画面】(P.9-5) ⇔⁄ �� ⇔ 「動作設定」 ⇔ ● ⇒ 「プ<br>レーヤー画面変更」 ⇔ ● ⇒ デザインを選択 ⇒ ●      |
|----------------|--------------------------------------------------------------------------------------|
| 画像の表示サイズを設定する  | 【ムービープレーヤー再生画面】(P.9-5) ⇔⁄ �� ⇔ 「動作設定」 ⇔ ● ⇔ 「画像表示<br>設定」 ⇔ ● ⇔ 「標準」 / 「画面サイズで表示」 ⇔ ● |
|                | <ul> <li>通常画面モードで再生しているときのみ設定できます。</li> </ul>                                        |

# S!アプリ実行中の動作に関する設定

| 共通操作 | ➡ [S!アプリ] | ⇒◉⇒「設定」 | ⇒⊙ |
|------|-----------|---------|----|
|------|-----------|---------|----|

| S!アプリ実行中の音量を設定する      | ⇔「再生動作設定」 ⇔ 🖲 ⇔「S!アプリ音量」 ⇔ 🖲 ⇔ 💮 で音量を調節 ⇔ 🖲                                                                                                    |
|-----------------------|----------------------------------------------------------------------------------------------------|
| S!アプリ実行中の振動動作を設定する    | □⇒「再生動作設定」 □⇒●⇒「S!アプリバイブレータ」 □⇒●⇒「ON」/「OFF」 □⇒●                                                                                                    |
| S!アプリ実行中の照明の点灯動作を設定する | <ul> <li>⇒「バックライト設定」</li> <li>⇒●</li> <li>⇒●</li></ul> |
| S!アプリ実行中の照明の点滅動作を設定する | ☆「バックライト設定」☆●☆「S!アプリ点滅設定」☆●☆「ON」/「OFF」 ⇒●                                                                                                    |

共通操作 
┉ ⇒ 「S!アプリ」 ⇒ ● ⇒ 「S!アプリー覧」 ⇒ ●

| S!アプリの通信を許可する | ⇔目的のS!アプリを選択⇔⁄@⇔「セキュリティ設定」⇔●⇒「ネットワーク接  |
|---------------|----------------------------------------|
|               | 続」⇔●⇔「全て許可」/「初回要求時確認」/「毎回確認」/「許可しない」⇒● |

| S!アプリのユーザデータの書き込みを許可<br>する | ⇒目的のS!アプリを選択⇔√(同⇔「セキュリティ設定」⇔)●⇒「ユーザデータ書<br>込/削除」⇔)●⇒「全て許可」/「初回要求時確認」/「毎回確認」/「許可しな<br>い」⇔)●   |
|----------------------------|----------------------------------------------------------------------------------------------|
| S!アプリのセキュリティ設定をリセットする      | <ul> <li>◇目的のS!アプリを選択 ⇒ ( □ ⇒ 「セキュリティ設定 」 ⇒ ● ⇒ 「設定リセット」</li> <li>⇒ ● ⇒ 「YES」 ⇒ ●</li> </ul> |

# S!アプリに関する設定

| 共通操作 ⇔「S!アプリ」⇔●⇒「設定」⇔● |                                                                                         |
|------------------------|-----------------------------------------------------------------------------------------|
| S!アプリの各種機能の設定をリセットする   | ⇔「S!アプリ設定リセット」⇔●⇔「S!アプリ設定リセット」⇔●⇔端末暗証<br>番号を入力⇔●⇔「YES」⇔●                                |
| S!アプリをすべて削除する          | <ul> <li>⇒「S!アプリ設定リセット」 ⇒● ⇒「S!アプリ全削除」 ⇒● ⇒ 端末暗証番号を</li> <li>入力 ⇒● ⇒「YES」 ⇒●</li> </ul> |

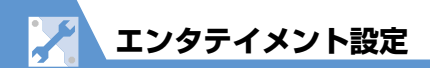

| モバイルウィジェットに関する設定                    |                                     |
|-------------------------------------|-------------------------------------|
|                                     |                                     |
| 共通操作 ■□□□ス/エンタメ」                    | ⇔◉⇔「モバイルウィジェット」⇔◉⇔「設定」⇔◉            |
| モバイルウィジェットの自動更新をするか<br>どうかを設定する     | ⇔「自動更新設定」 ⇔ ● ⇔ 「ON」 / 「OFF」 ⇔ ●    |
| 海外での利用時に自動で通信をするかどう<br>かを設定する       | ⇔「海外自動通信設定」⇔●⇔「ON」/「OFF」⇔●          |
| 待受ウィジェット画面からすべてのウィ<br>ジェットコンテンツをはがす | <ul> <li></li></ul>                 |
| Cookieを使用するかどうかを設定する                | ⇔「Cookie設定」 ⇔ ● ⇔ 「ON」 / 「OFF」 ⇒ ●  |
| Cookieを削除する                         | ⇔「Cookie削除」 ⇔ ● ⇒ 「YES」 ⇒ ●         |
| モバイルウィジェットを利用するかどうか<br>を設定する        | ⇔「待受表示設定」 ⇔  ● ⇔「表示する」/「表示しない」 ⇔  ● |

**14**-37

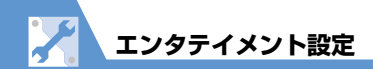

# S!速報ニュースに関する設定

共通操作 IIII ☆ 「ニュース/エンタメ」 ☆ ● ☆ 「S!速報ニュース」 ☆ ● ☆ 「設定」 ☆ ●

| S!速報ニュースの自動更新を設定する           | ⇔「自動更新設定」⇔●⇔自動更新する項目を選択⇔●⇔更新間隔を選択/「自動更新する」/「自動更新しない」⇔●(2回)     |
|------------------------------|----------------------------------------------------------------|
| S!速報ニュースを待受画面に表示しないよ<br>うにする | ⇔「待受設定」 ⇔ • ● ⇔「待受表示設定」 ⇔ • ● ⇔「表示しない」 ⇔ • (2回)                |
| テロップの表示速度を設定する               | ⇔「待受設定」 ⇔ • ● ⇔「表示速度設定」 ⇔ • ● ⇒ 「速い」 / 「標準」 / 「遅い」<br>⇔ • (2回) |
| S!速報ニュースに表示する情報を設定する         | ⇔「待受設定」⇔●⇔「未読・既読設定」⇔●⇔「未読のみ」/「未読・既読<br>全て」⇔● (2回)              |
| S!速報ニュースの画像を表示しないように<br>する   | ⇔「画像表示設定」 ⇔ ● ⇔「表示しない」 ⇒ ● (2回)                                |
| S!速報ニュースの登録内容をリセットする         | ⇔「S!速報ニュースー覧消去」 ⇔ ◉ ⇔「YES」 ⇔ ◉(2回) ⇔ 端末暗証番号を<br>入力 ⇔ ●(3回)     |

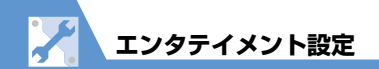

# S!情報チャンネルに関する設定

| 新しい情報を受信したときにデスクトップ<br>アイコンを表示するかどうかを設定する | ➡「S!情報チャンネル通知設定」 ➡● ➡ 「ON」 / 「OFF」 ➡● |
|-------------------------------------------|---------------------------------------|
| 情報画面の文字サイズを設定する                           | ⇔「文字サイズ設定」 ⇔ ◉ ⇔ 文字サイズを選択 ⇔ ●         |

# お天気アイコンに関する設定

| (共通操作) | ┉ ⇔「ニュース/エンタメ」 | 🗢 ● ➡ 「S! 情報チャンネル | /お天気アイコン」⇨●□ | ⇒「お天気アイコン」 |
|--------|----------------|-------------------|--------------|------------|
|        | ⇒●⇒「お天気アイコン設定」 |                   |              |            |

| お天気情報を自動的に更新するかどうかを<br>設定する                      | ⇔「お天気アイコン更新設定」⇔●⇔「ON」/「OFF」⇔● (⇔「YES」⇔●) |
|--------------------------------------------------|------------------------------------------|
| 待受画面にお天気アイコンを表示するかど<br>うかを設定する                   | ➡「待受表示設定」 ➡● ➡ 「ON」 / 「OFF」 ➡●           |
| 新しいお天気情報を受信したときにデスク<br>トップアイコンを表示するかどうかを設定<br>する | ⇔「お天気アイコン通知設定」 ⇔ ● ⇔「ON」 /「OFF」 ⇒ ●      |

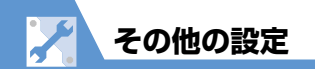

# 文字入力に関する設定

| 共通操作                |                                                              |  |  |
|---------------------|--------------------------------------------------------------|--|--|
| 文字入力方式を設定する         | ⇔「入力方式」 ⇔ ④ ⇔ 文字入力方式を選択 ⇔ ●                                  |  |  |
| ワード予測を利用するかどうかを設定する | ⇔「ワード予測」 ⇔ ● ⇔「ON」/「OFF」 ⇒ ●                                 |  |  |
| T9候補の表示方法を設定する      | ⇔「T9変換モード」⇔●⇔「T9候補を漢字で表示」/「T9候補をかなで表示」⇔●                     |  |  |
| 学習履歴を初期状態に戻す        | ⇔「学習履歴クリア」⇔●⇔端末暗証番号を入力⇔●⇔「T9/ワード予測/絵<br>文字記号」/「かな漢字変換/顔文字」⇔● |  |  |
| 文字の入力サイズを切り替える      | ⇔「入力サイズ切替」 ⇔ 🖲 ⇔ サイズを選択 ⇔ 🖲                                  |  |  |
| かな方式での自動カーソル移動を設定する | ⇔「自動カーソル移動」 ⇔● ⇔「速い」/「普通」/「遅い」/「OFF」 ⇔●                      |  |  |

# キー割り当てに関する設定

| 共通操作 ⇔「設定」⇔●⇔「その他設定」⇔●      |                                                                                                    |  |
|-----------------------------|----------------------------------------------------------------------------------------------------|--|
| ショートカットボタンに割り当てる機能を<br>変更する | <ul> <li>⇒「ショートカットキー設定」⇒● ⇒割り当てる機能を選択 ⇒● ⇒「YES」 ⇒●</li> <li>・ お買い上げ時の設定に戻す場合は、</li> <li>・ お買います。</li> </ul> |  |

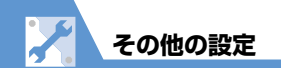

# ニューロポインターに関する設定

共通操作) 🔤 🔿 「設定」 ⇔ 🖲 ⇔ 「その他設定」 ⇔ 🖲 ⇔ 「ニューロポインター設定」 ⇔ 🖲

| ニューロポインターの表示を設定する           | ⇔「ポインター表示」 ⇔ ● ⇔「ON」/「OFF」 ⇔ ●                                                           |
|-----------------------------|------------------------------------------------------------------------------------------|
| ニューロポインターの速度を簡易設定する         | <ul> <li>⇒「速度調節」 ⇒ ● ⇒「簡易設定」 ⇒ ● ⇒「速度(標準)」 /「速度(高速)」</li> <li>⇒ ● ⇒ 「YES」 ⇒ ●</li> </ul> |
| ニューロポインターの速度を詳細設定する         | ⇔ 「速度調節」 ⇔ ● ⇔ 「詳細設定」 ⇔ ● ⇔ 設定する 画面を選択 ⇔ ● ⇔ 速度を設<br>定 ⇔ 「OK」 ⇒ ●                        |
| ニューロポインターの速度をリセットする         | ⇔「速度調節」⇔●⇔「速度リセット」⇔●⇔「YES」⇔●                                                             |
| ニューロポインターのスライド範囲を調整<br>する   | ⇔「スライド設定」 ⇔ ● ⇔「スライド調整」 ⇔ ● ⇔「YES」 ⇒ ●                                                   |
| ニューロポインターのスライド範囲をリ<br>セットする | ⇔「スライド設定」 ⇔ ● ⇔「リセット」 ⇔ ● ⇔「YES」 ⇒ ●                                                     |
| ニューロポインターのアイコンデザインを<br>設定する | ⇔「ポインターアイコン設定」⇔●⇔アイコンデザインを選択⇔●⇔「YES」⇔●                                                   |

カスタマイズ タッチパネルに関する設定 | 共通操作|| ⇔「設定」⇔●⇔「その他設定」⇔●⇔「タッチパネル有効設定」⇔● 14 スタイルごとのタッチパネルの利用につい ➡ 「タッチスタイル」 / 「シェアスタイル」 / 「コミュニケーションスタイル」 て設定する ⇒●⇒ [ON] / [OFF] ⇒●

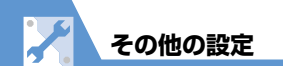

タッチ操作時のバイブレータの動作につい ⇔「バイブレータ」 ⇒ ● ⇒ 「ON」 / 「OFF」 ⇒ ● て設定する

# シェアスタイルに関する設定

| 共通操作 ■□⇒「設定」 ⇒ ● ⇒「ディ | スプレイ」 ⇔ ◉ ⇔「シェアスタイル設定」 ⇔ ◉                                                               |
|-----------------------|------------------------------------------------------------------------------------------|
| 待受画面の画像を設定する          | ⇒「ヨコ待受画面」 ⇒ ● ⇒「マイピクチャ」 / 「ムービー」( / 「コミュニケー ションスタイルと同じ」) ⇒ ● ⇒ 目的の画像 / 動画を設定(表示方法を選択 ⇒ ● |
|                       | (2 <sup>[2]</sup> )                                                                      |
|                       | <ul> <li>・コミュニケーションスタイルと同じ待受画面にしたい場合は、「コミュニケーションスタイルと同じ」にします。</li> </ul>                 |
| 待受画面にカレンダーを表示する       | ⇔「ヨコ待受画面」⇔●⇔「カレンダー」⇔●⇔「背景画像あり」⇔●⇒目的                                                      |
|                       | の画像を設定 ⇨ ④ ⇨ 表示方法を選択 ⇨ ④(2回)                                                             |
|                       | <ul> <li>・カレンダーに画像を表示しない場合は、「背景画像なし」にします。</li> </ul>                                     |
| 画像のランダム表示を待受画面に設定する   | ⇔「ヨコ待受画面」⇔●⇔「ランダム待受画面」⇔●⇔フォルダを選択⇔●⇔                                                      |
|                       | 表示方法を選択 🔿 🖲                                                                              |
|                       | <ul> <li>本機をシェアスタイルにしたり、待受画面を表示させたりするたびに、画像がランダム<br/>で切り替わります。</li> </ul>                |
| メイン時計の表示サイズを設定する      | ⇔「時計設定」 ⇔ ● ⇔ サイズを選択 ⇔ ●                                                                 |

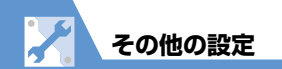

# スタイル変更に関する設定

| 共通操作 |  | 定」⇒●⇒ | 「スタイルチ: | ェンジ設定」 | ⇒⊙ |
|------|--|-------|---------|--------|----|
|------|--|-------|---------|--------|----|

| スタイルを切り替えたときに自動的に電話<br>に出るかどうかを設定する | ⇔「スタイルチェンジ自動応答」 ⇔「ON」/「OFF」 ⇔●                                                                                                    |
|-------------------------------------|----------------------------------------------------------------------------------------------------|
| スタイルを切り替えたときに鳴る音を設定<br>する           | ⇒「スタイルチェンジ音」 ⇒ ● ⇒「タッチスタイル」 /「シェアスタイル」 /「コ<br>ミュニケーションスタイル」 ⇒ ● ⇒「メロディ」 ⇒ ● ⇒ 音を選択 ⇒ ● ⇒「鳴動<br>時間」 ⇒ ● ⇒ 音が鳴る時間を選択 ⇒ ●<br>・「OFF」にするとスタイルチェンジ音は鳴りません。 |
| スタイルチェンジ連動イルミネーションの<br>点滅色を設定する     | ⇔「スタイルチェンジ連動イルミネーション」⇔●⇒「ON」⇔●⇒「イルミ<br>ネーション選択」⇔●⇒点滅色を選択⇔●⇒「パターン設定」⇒●⇒点滅パ<br>ターンを選択⇔●                                                                |

# おサイフケータイ®に関する設定

| IC カード利用中のイルミネーションを設定<br>する          | ⇔「ツール」⇔●⇒「おサイフケータイ」⇔●⇔「ICカードイルミネーショ<br>ン設定」⇔●⇒「ON」/「OFF」⇔●                                                                                                    |
|--------------------------------------|----------------------------------------------------------------------------------------------------|
| 生活アプリをすべて削除する                        | ⇔「S!アプリ」⇔●⇔「設定」⇔●⇔「S!アプリ設定リセット」⇔●⇔<br>「生活アプリ全削除」⇔●⇔端末暗証番号を入力⇔●⇔「YES」⇔●                                                                                                    |
| リーダー/ライターからのブラウザ起動を<br>利用するかどうかを設定する | <ul> <li>●・「ツール」</li> <li>●・「おサイフケータイ」</li> <li>●●・「外部起動設定」</li> <li>●●</li> <li>端末暗証番号を入力</li> <li>●●</li> <li>「ブラウザ」</li> <li>●●</li> <li>「ON」</li> <li>/「OFF」</li> <li>●</li> </ul> |

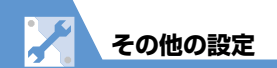

# S! GPSナビに関する設定

共通操作 
Implication Implication (アール) 
Implication Implication (Implication (Impli

| 起動するナビアプリを設定する    | ⇔「地図設定」 ⇔● ⇔「ナビアプリ選択」 ⇔● ⇒ナビアプリを選択 ⇔●                                                                                                    |
|-------------------|----------------------------------------------------------------------------------------------------|
| 地図を起動するときの動作を設定する | ⇔「地図設定」⇔●⇔「地図起動時動作設定」⇔●⇔「測位して起動」/「測<br>位しないで起動」⇔●                                                                                                    |
| 地図URLを登録する        | ⇔「地図URL設定」⇔●⇔「<未登録>」⇔回⇔端末暗証番号を入力⇔●⇔<br>「地図URL名称」⇔●⇔名称を入力⇔●⇒「地図URL」⇔●⇒URLを入力<br>⇔●⇔回                                                                                                    |
| 地図URLを編集する        | <ul> <li>         ・ 「地図URL設定」         ・●         ・         ・</li></ul>                                                                                                    |
| 地図URLを削除する        | <ul> <li>         →「地図URL設定」         →●         →         削除する地図URLを選択         →         「申         「削除」         →         ・         端         末暗証番号を入力         ⇒●         →         「YES」         →●         ・         お買い上げ時に設定されている地図URLは削除できません。         </li> </ul> |
| 地図URLを設定する        | ⇔「地図URL設定」⇔●⇔目的の地図URLを選択⇔●                                                                                                    |
| 位置情報の送信方法を設定する    | ⇔「位置情報送信設定」⇔●⇔「毎回確認」/「送信する」/「送信しない」⇔●                                                                                                    |

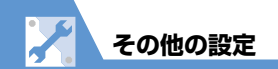

# Bluetooth<sup>®</sup>に関する設定

| 共通操作 | ┉ ➡ 「ツール」 | ⇒⊙⇔ [Bluetooth] | ⇒⊙⇒ | 「Bluetooth設定」 | ⇒⊙ |
|------|-----------|-----------------|-----|---------------|----|
|------|-----------|-----------------|-----|---------------|----|

| Bluetooth <sup>®</sup> 機器を検索する時間を設定する                | ⇔「サーチ時間」 ⇔  ●  ⇔  サーチ時間を入力                                                                                                    |
|------------------------------------------------------|----------------------------------------------------------------------------------------------------|
| ヘッドセットやハンズフリー機器に音声電<br>話/TVコールの着信音を送信するかどうか<br>を設定する | <ul> <li>➡「着信音送出設定」 ➡ ● ➡ 「送る」 / 「送らない」 ➡ ●</li> <li>・ イヤホン切替設定が「イヤホン+スピーカー」の場合に「送らない」に設定すると、本<br/>体からも鳴動します。</li> </ul>                                                                                                    |
| 外部機器から電話をかけられるかどうかを<br>設定する                          | ⇔「外部機器からの発信」⇔◉⇔「有効」/「無効」⇔◉                                                                                                    |
| 本機のBluetooth <sup>®</sup> 機能の情報を確認する                 | <ul> <li>➡「自局情報」 ➡●</li> <li>●</li> <li>●</li></ul> |

### WLAN に関する 設定

| (共通操作) 🔊 🔿 「設定」 🗢 🗩 「WLAN 設定」 | ⊨⇒● |
|-------------------------------|-----|
|-------------------------------|-----|

| WLAN / 3G切り替え時に確認画面を表示<br>するかどうかを設定する | <ul> <li>⇒「WLAN / 3G 切替確認設定」 ⇒ ● ⇒ 「表示する」 / 「表示しない」 ⇒ ●</li> <li>・ WLAN 機能が「OFF」の場合は設定できません。</li> </ul> |
|---------------------------------------|----------------------------------------------------------------------------------------------------|
| WLAN設定を初期状態に戻す                        | ⇔「WLAN設定リセット」 ⇔ ● ⇔ 端末暗証番号を入力 ⇔ ● ⇒「YES」 ⇒ ●                                                            |

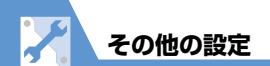

| (共通操作) 🔤 ⇔「設定」 ⇔ 🖲 ⇔「WLAN設定」 ⇔ 🖲 ⇔「手動設定」 ⇔ 🏵 ⇔「プロファイル設定」 ⇔ 🖲 ⇔ プロファイルを選択 ⇔ 🏵 |                                                                                                    |
|------------------------------------------------------------------------------|----------------------------------------------------------------------------------------------------|
| プロファイル名を変更する <sup>※</sup>                                                    | ⇔「プロファイル名設定」⇔●⇔プロファイル名を入力⇔●⇔© (2回)                                                                                                    |
| ESSIDを設定する <sup>※</sup>                                                      | ◇「WLAN詳細設定」 ◇ ● ◇「ESSID設定」 ◇ ● ◇ ESSIDを入力 ◇ ● ◇ ◎ (3回) ・ ESSID は通信時の混線を防ぐための ID です。アクセスポイントと同一のものに指定し                                                                                 |
|                                                                              | ます。                                                                                                    |
| 無線モードの設定を選択する <sup>※</sup>                                                   | ⇒「WLAN詳細設定」⇒●⇒「無線モード設定選択」⇒●⇒「AUTO(802.11b/g)」/「802.11b」⇒●⇒◎(3回)                                                                                                    |
| IPアドレスを設定する <sup>※</sup>                                                     | <ul> <li>◇「IP設定」 ◇ ● ⇒ 「IPアドレス設定」 ◇ ● ⇒ 「自動設定」 / 「手動設定」 ◇ ●</li> <li>( ⇒ 「IPアドレス」 / 「サブネットマスク」 / 「デフォルトGW」 ⇒ ● ⇒ 設定値を入<br/>カ ⇒ ●) ⇒ ◎ (3回)</li> </ul>                                 |
| DNSサーバーを設定する <sup>※</sup>                                                    | <ul> <li>◇「IP設定」 ⇒ ● ⇒ 「DNS サーバー設定」 ⇒ ● ⇒ 「自動設定」 / 「手動設定」</li> <li>◇● ( ⇒ 「プライマリ DNS」 / 「セカンダリ DNS」 ⇒ ● ⇒ 設定値を入力 ⇒ ●</li> <li>⇒ ● ) ⇒ ● (3回)</li> </ul>                               |
| HTTP プロキシサーバーを使用する <sup>※</sup>                                              | ➡「HTTPプロキシ設定」 ➡● ➡ 「使用する」 ➡ 「サーバーアドレス」 / 「ポート番号 (HTTP)」 / 「ポート番号 (SSL)」 / 「未使用アドレス」 ➡● ➡ 設定値を入力 ➡● ➡ @ (3回) ・通信モード設定が「ダイレクト接続」の場合のみ設定できます。                                            |
| セキュリティ方式を設定する <sup>※</sup>                                                   | <ul> <li>☆「セキュリティ方式設定」</li> <li>○●</li> <li>○●</li> <li>「WEP」/「WEA/WPA2-PSK」/</li> <li>「WPA2-PSK」</li> <li>○●</li> <li>(⇔設定値を入力/選択 &lt;&gt;&gt;●</li> <li>○●</li> <li>(2回)</li> </ul> |

※設定完了後は手動設定画面(P.13-14)で
(完了)を行ってください。

**14**-46

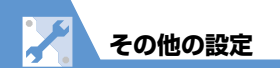

| 公衆無線LANを使用できるように設定する <sup>※</sup> | <ul> <li>⇒「公衆無線LAN設定」⇒●⇒「ON」⇒●⇒「ID」/「パスワード」⇒●⇒</li> <li>ID /パスワードを入力⇒●⇒</li> <li>(3回)</li> </ul>                                            |
|-----------------------------------|----------------------------------------------------------------------------------------------------|
|                                   | <ul> <li>BB モバイルポイント以外のプロファイルを利用するときは、ID /パスワードを設定しても接続時に再度、ID /パスワードの入力が必要な場合があります。</li> <li>すべての公衆無線LANサービスへの接続を保証するものではありません。</li> </ul> |
| 通信モードを設定する <sup>※</sup>           | ⇒「通信モード設定」⇒●⇒「ケータイWi-Fi接続」/「ダイレクト接続」⇒●⇒ (2回)                                                                                                |
|                                   | つ (中マ) 転行ってください                                                                                                    |

※ 設定完了後は手動設定画面(P.13-14)で 図 (完了)を行ってください。

# お買い上げ時の状態に戻す操作

共通操作 ┉ ⇔ 「設定」 ⇒ ● ⇒ 「その他設定」 ⇒ ●

| 各機能の設定内容をお買い上げ時の状態に<br>戻す          | ⇔「設定リセット」 ⇔ ● ⇔ 端末暗証番号を入力 ⇔ ● ⇔「YES」 ⇒ ●                                                                                                    |
|------------------------------------|----------------------------------------------------------------------------------------------------|
| 登録されているデータを削除して本機をお<br>買い上げ時の状態に戻す | <ul> <li>◆「端末初期化」 ◆● ◆端末暗証番号を入力 ◆● ◆「YES」 ◆● ◆「YES」 ◆●</li> <li>・端末の初期化が終了すると、自動的に再起動します。</li> <li>・端末初期化を行うと、登録したデータやダウンロードしたデータなどがすべて削除され、<br/>元に戻すことはできません。</li> <li>・端末暗証番号もお買い上げ時の状態に戻ります。</li> <li>・「端末初期化」を行った場合、ケータイWi-Fiサービスを利用するには「ネットワーク自<br/>動調整」(P.1-29)を行ってください。</li> </ul> |